## SHOW MY HOMEWORK APP LOGIN

## For Pupils Only

If you need to install/re-install the Show My Homework App, please follow the following instructions:

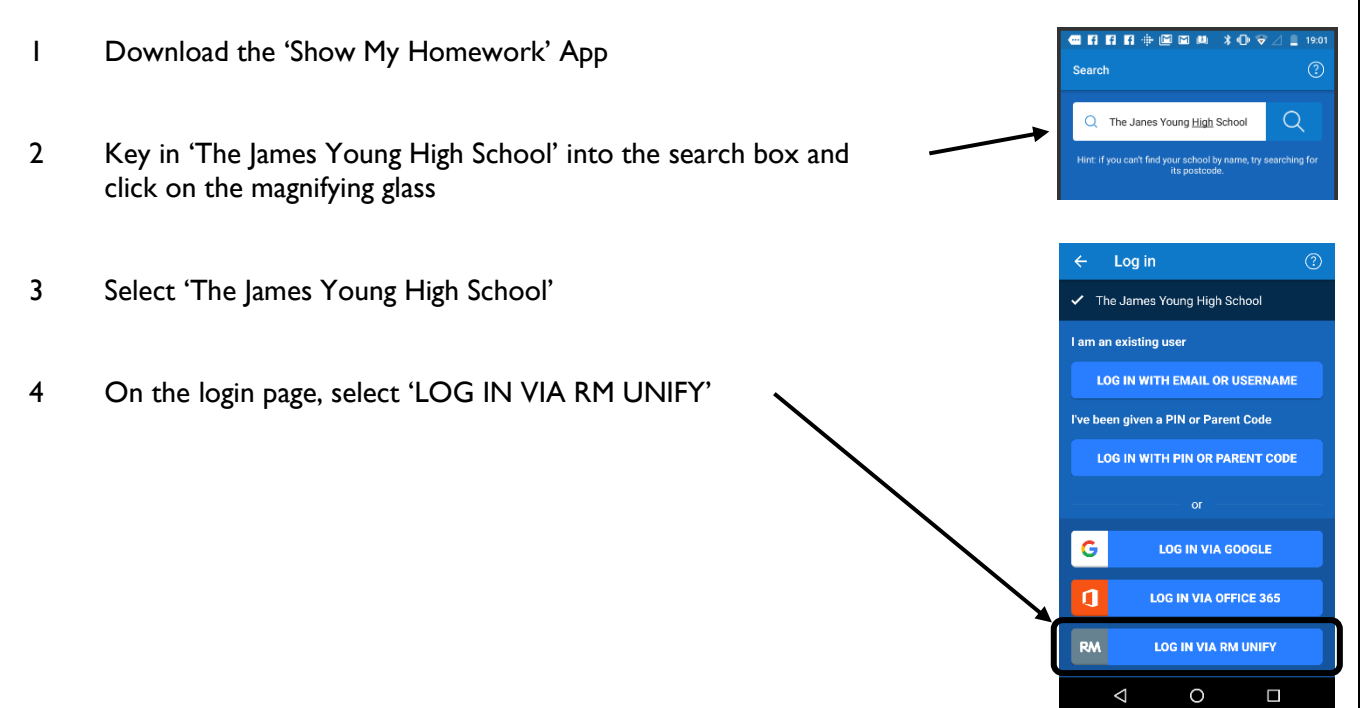

5 This will take you to your glow login page, where you just need to enter your glow username which is wl(username)@glow – do not key in the brackets – and then your glow password. If you do not know your Glow password, ask a teacher or email Mrs Muirhead who will reset it for you.

## For Parents Only

3

4

5

6

To install the Show My Homework App, please follow the following instructions:

- I Download the 'Show My Homework' App using your mobile phone app store
- 2 Key in 'The James Young High School' into the search box and click on the magnifying glass

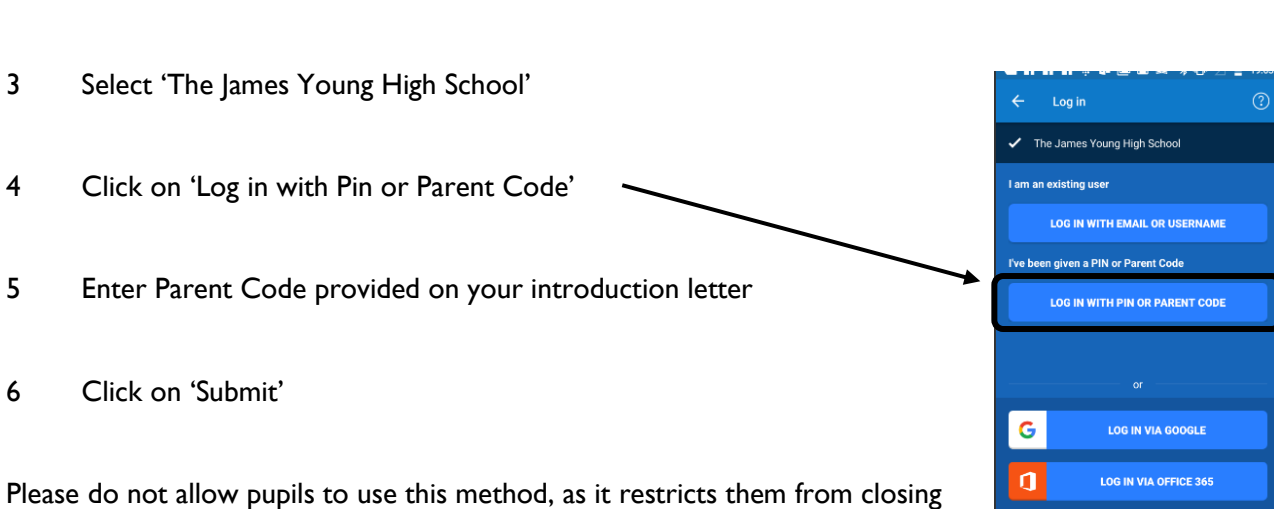

ff

Q The Janes Yo

una Hiah S

Search

 $\triangleleft$ 

off their homework.